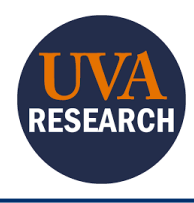

## **Overview**

This Quick Reference Guide (QRG) is designed to walk users through linking their CITI Program Account to their UVA Institutional Account.

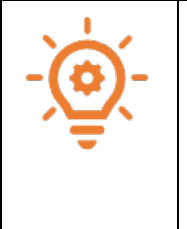

All UVA users must use their UVA ID to log into their CITI Account. This required NetBadge to be linked to their CITI Account. The first attempt to log in to CITI will prompt you to associate your SSO account with a CITI Program Account.

The next steps depend on whether the user already has an existing CITI Account.

If you do not have a CITI Program account already, continue.

If you have an existing CITI Program account, click HERE.

## Creating a new CITI Account and associating your NetBadge credentials

- 1. Log in using this <u>CITI link</u>, and authenticate with NetBadge.
- 2. Select the radio button next to I don't have a CITI Program account and I need to create one.

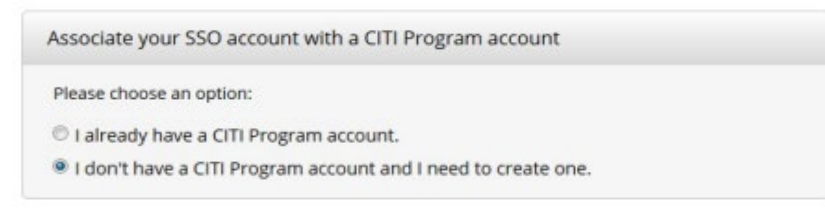

3. Select the Create A New CITI Program Account button.

Create A New CITI Program Account

You may see the following screen:

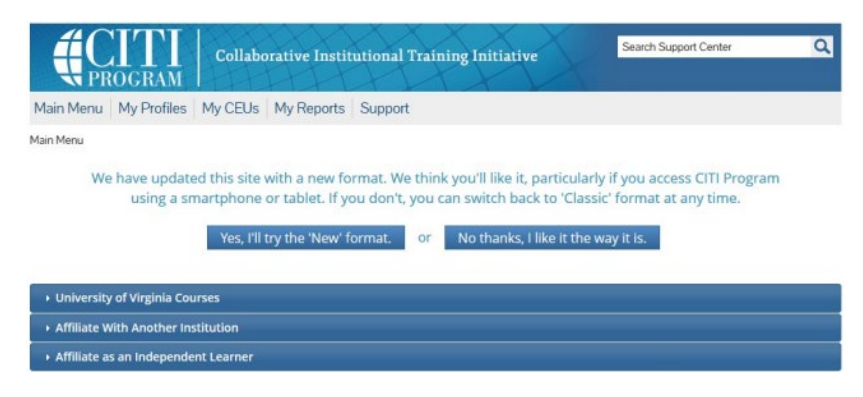

4. Select Yes, I'll try the 'New' format (recommended) or No thanks, I like it the way it is.

If you have logged in properly through NetBadge, your name should appear in the upper right-hand corner of the screen.

You have successfully completed this task.

## Linking an existing CITI Account to Netbadge credentials

- 1. Log in using this <u>CITI link</u>, and authenticate with NetBadge.
- 2. Select the radio button next to I don't have a CITI Program account and I need to create one.

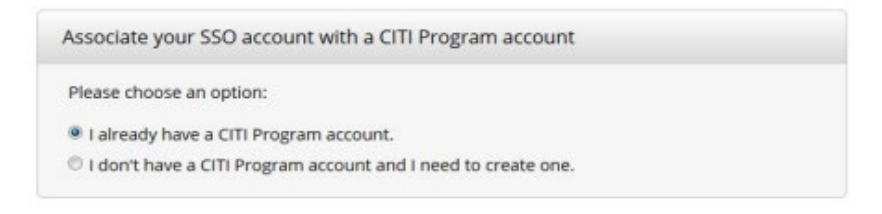

3. Use your CITI Program Username and Password to log in:

| Ink to an existing CITI Program      | account                                                |
|--------------------------------------|--------------------------------------------------------|
| To link your existing CITI Program a | ecount to your SSO account, please log in to your CITI |
| ToBrain account.                     |                                                        |
| ' indicates a required field.        |                                                        |
| CITI Program Username *              |                                                        |
|                                      |                                                        |
|                                      |                                                        |
| CITI Program Password *              |                                                        |
|                                      |                                                        |
|                                      |                                                        |
| all and here a                       |                                                        |
| Log In                               |                                                        |
|                                      |                                                        |

You may see the following screen:

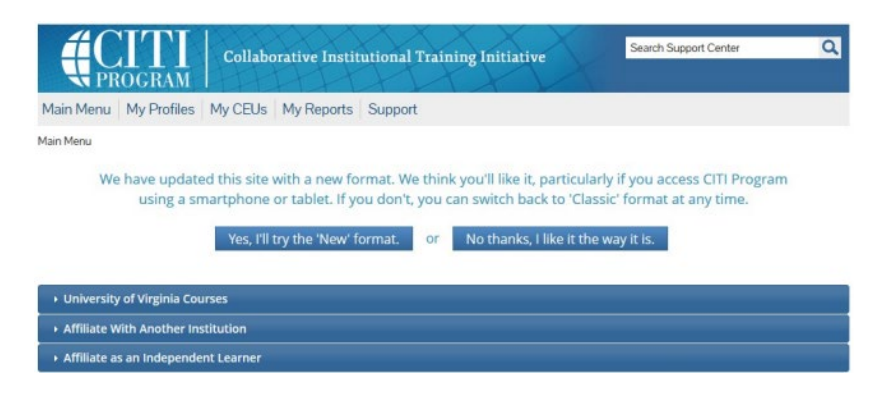

4. Select Yes, I'll try the 'New' format (recommended) or No thanks, I like it the way it is.

If you have logged in properly through NetBadge, your name should appear in the upper right-hand corner of the screen.

You have successfully completed this task.